# Manual Marantz voice recorder

#### ① Turn the device on

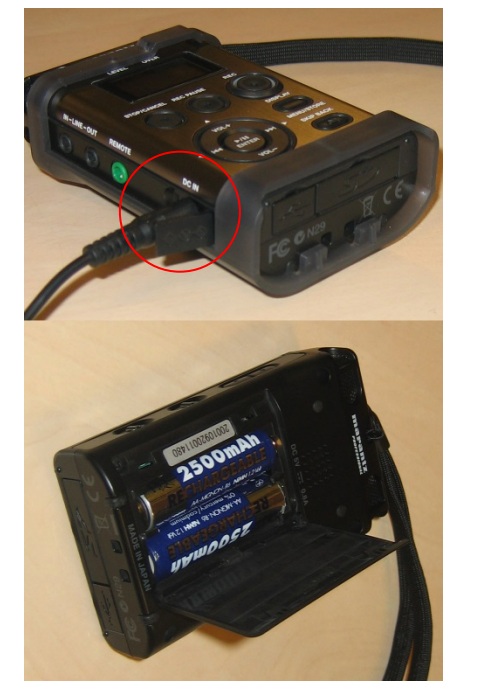

Plug the power connector into the DC IN input of the device. Plug the other end into a power socket.

The device also works on batteries. Relieve the device of the protective sleeve and open the battery hatch on the back. After placing the batteries, put the device back into the sleeve.

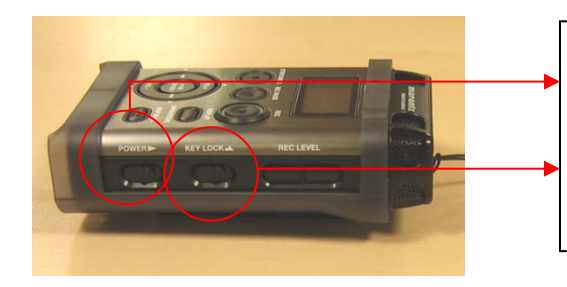

Move the POWER button to the side, hold for a moment, then release to turn the device on. The same procedure goes for turning the device off.

Attention! If the KEY LOCK switch is on, the device will not respond. Make sure it's off to use the device.

## ② Record

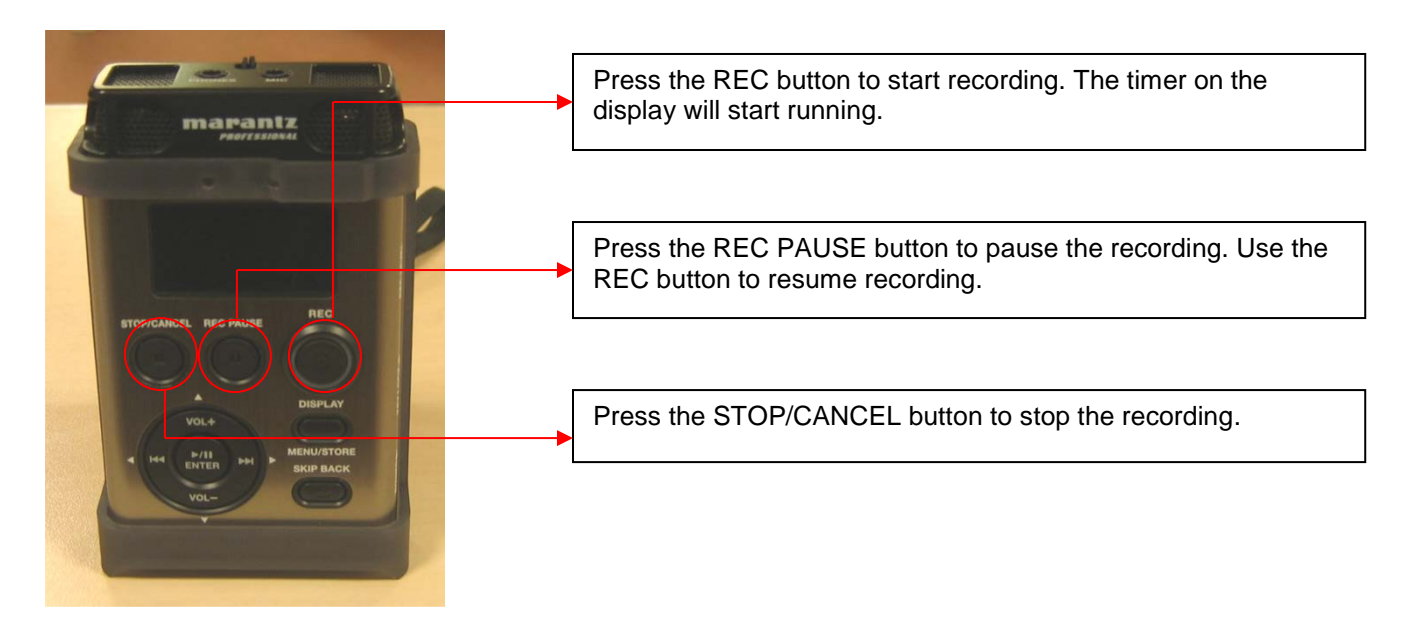

## **3** Play

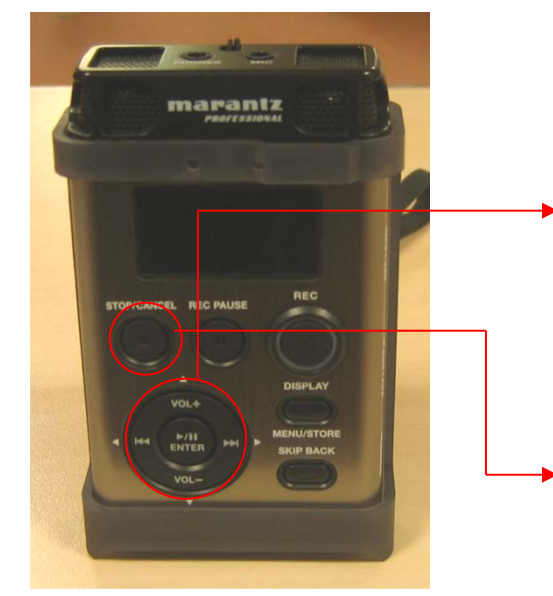

Select the recording you wish to listen to using the ►►I and I<< buttons.

Press the ENTER button to play. Also use this button to pause playback. Hold the **>>**I or **I** button during playback to respectively fast forward or rewind.

Use the VOL+ and VOL- buttons to adjust the volume.

Press the STOP/CANCEL button to stop playback.

## **④** Transfer audio files to the computer

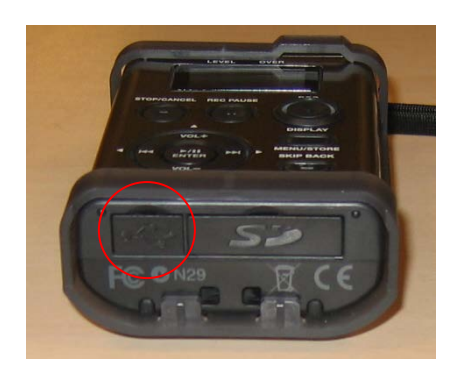

Open the hatch marked with the USB icon (••••••) on the bottom of the device. Insert the USB cable into the USB socket of the voice recorder. Insert the other end into one of your PC's/laptop's USB ports. Make sure the voice recorder is on.

If it's the first time the voice recorder is connected to the PC/laptop, the drivers will be installed automatically. Subsequently, the device will be recognized as a removable disk in Windows Explorer. Open this disk to locate the folder with your audio file(s). Simply copy and paste the files to your PC's/laptop's hard drive.

To disconnect the voice recorder from the PC/laptop, use safe removal.

## **5** Delete recordings

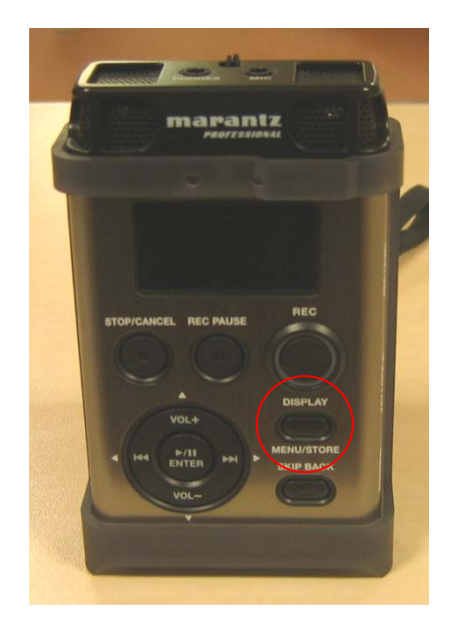

Make sure all files are deleted from the voice recorder before returning. To delete all files, turn the device on and go to the menu by holding the DISPLAY-button. By using the VOL+ and VOL- buttons, scroll through the menu to option 5: Utility.